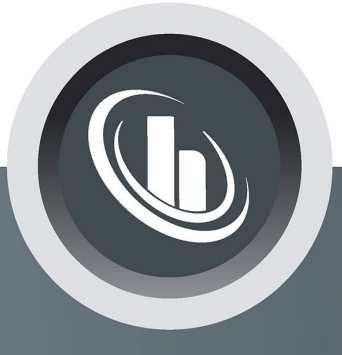

# Inspired by temperature

## Interfaces

Manual

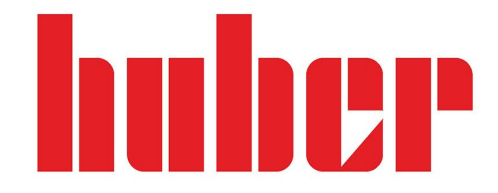

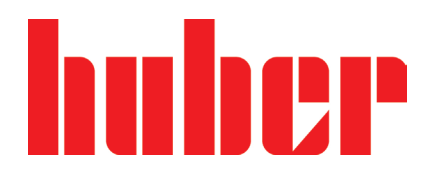

MANUAL

## Interfaces

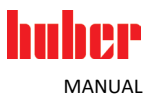

## Interfaces

This manual is a translation of the original manual.

5

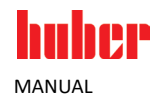

#### **Table of contents**

#### V1.0.0en/09.08.24

| 1                                                                                           | Introduction                                                                                                    | 8              |
|---------------------------------------------------------------------------------------------|----------------------------------------------------------------------------------------------------|----------------|
| 1.1<br>1.2                                                                                  | Representation of textual emphases<br>Symbols used for Safety Instructions                                                                                                    | 8<br>8         |
| 1.3<br>1.4                                                                                  | Representation of symbols on the temperature control unit<br>Proper disposal                                                                                                    | 9<br>9         |
| 2                                                                                           | General information                                                                                                    | 10             |
| 3                                                                                           | Controller models                                                                                                    | 12             |
| 3.1                                                                                         | Controller models - overview                                                                                                    | 13             |
| 4                                                                                           | "Com.G@te <sup>®</sup> " variants                                                                                                    | 14             |
| 4.1                                                                                         | "Com.G@te <sup>®</sup> " variants - overview                                                                                                    | 15             |
| 5                                                                                           | Interfaces                                                                                                    | 16             |
| 5.1<br>5.2<br>5.3<br>5.4<br>5.5<br>5.6<br>5.7<br>5.8<br>5.9<br>5.10<br>5.11<br>5.12<br>5.13 | AIF [120]<br>Control jack cooling bath<br>ECS (External Control Signal) [48]<br>Ethernet [86]<br>LEVEL<br>POKO (floating contact) [51]<br>Pt100 [49]<br>RS-232 [60]<br>RS-232 [60]<br>RS-232 [60] (option)/control cooling bath<br>RS-485 serial [60]<br>Service interface [50]<br>USB type A [84] (Host)<br>USB type mini-B [85] (device) |                |
| 6                                                                                           | Maintenance                                                                                                    | 32             |
| 6.1<br>6.2<br>6.3                                                                           | Cleaning the surfaces<br>Plug contacts<br>Decontamination before shipping                                                                                                    | 32<br>32<br>33 |
| 7                                                                                           | Shutting down                                                                                                    | 34             |
| 7.1                                                                                         | Disposal                                                                                                    | 34             |

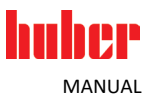

Liability for errors and misprints excluded.

The following trademarks and the Huber logo are registered trademarks of Peter Huber Kältemaschinenbau SE in Germany and/or other countries worldwide: BFT®, CC®, Chili®, Com.G@te®, Compatible Control®, CoolNet®, DC®, E-grade®, Grande Fleur®, Huber Piccolo®, KISS®, Minichiller®, Ministat®, MP®, MPC®, Peter Huber Minichiller®, Petite Fleur®, Pilot ONE®, RotaCool®, Rotostat®, SpyControl®, SpyLight®, Tango®, TC®, UC®, Unical®, Unichiller®, Unimotive®, Unipump®, Unistat®, Unistat Tango®, Variostat®. The following trademarks are registered in Germany to DWS Synthesetechnik: DW-Therm®, DW-Therm HT®. The following trademark is a registered trademark of BASF SE: Glysantin®.

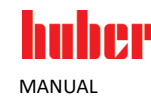

#### 1 Introduction

#### 1.1 Representation of textual emphases

The following emphases are used in the texts and illustrations.

| Overview | Emphasis      | Description                                                                                                    |
|----------|---------------|----------------------------------------------------------------------------------------------------|
|          | > Abc         | Step-by-step explanation of the procedure.                                                                         |
|          | $\rightarrow$ | Reference to information or procedures.                                                                            |
|          | »Abc«         | Reference to a paragraph in the document.                                                                          |
|          | >Abc< [123]   | Reference to the wiring diagram in the annex, specifying the designation and search string (number).               |
|          | >Abc< [ABC]   | Reference to a drawing in the same paragraph with specification of designa-<br>tion and search string (character). |
|          | •             | List, first level                                                                                                  |
|          | -             | List, second level                                                                                                 |

#### **1.2** Symbols used for Safety Instructions

The documentation uses the following combinations of characters and signal word as safety information. The signal word describes the classification of the residual risk when the safety information is disregarded.

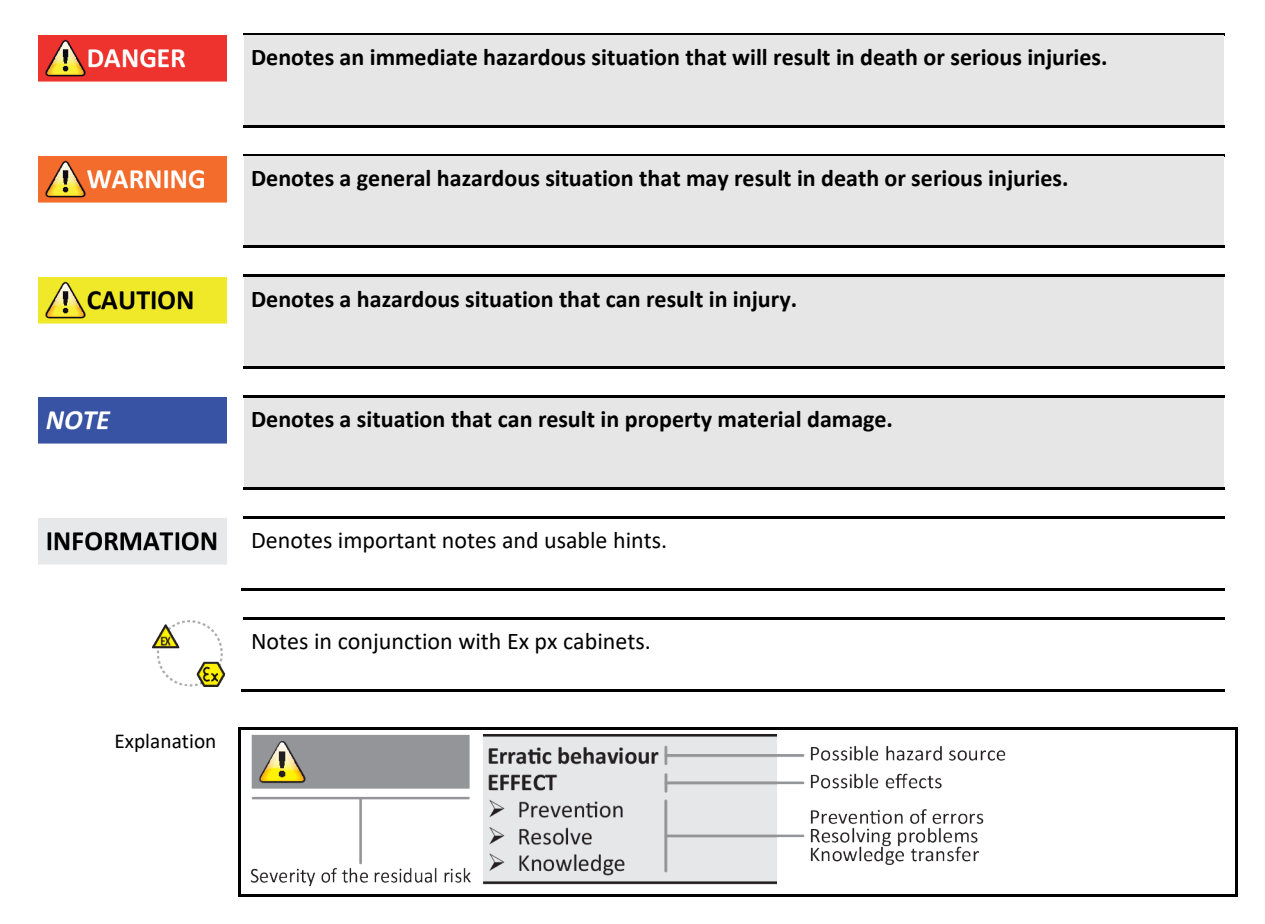

The safety information is designed to protect the operating company, the operators and the equipment from damage. Before starting the respective activity, you must inform yourself about the residual risks involved with incorrect handling.

#### **1.3** Representation of symbols on the temperature control unit

The following signs are used on the temperature control unit.

| Overview | Sign      | Description                                                                           |  |  |  |  |  |  |
|----------|-----------|---------------------------------------------------------------------------------------|--|--|--|--|--|--|
|          | Mandator  | Mandatory sign                                                                        |  |  |  |  |  |  |
|          |           | - Observe the instructions                                                            |  |  |  |  |  |  |
|          | Warning s | ign                                                                                   |  |  |  |  |  |  |
|          |           | <ul> <li>General warning sign</li> <li>Observe the instructions</li> </ul>            |  |  |  |  |  |  |
| -        | 4         | - Warning of electrical voltage                                                       |  |  |  |  |  |  |
|          |           | - Warning of hot surface                                                              |  |  |  |  |  |  |
|          |           | - Warning of flammable substances                                                     |  |  |  |  |  |  |
|          | Miscellan | eous                                                                                  |  |  |  |  |  |  |
|          | X         | Follow the national and local instructions for the disposal of electrical appliances. |  |  |  |  |  |  |

#### 1.4 Proper disposal

The operating company must check and apply the national and local regulations applicable for it accordingly.

| Overview | Material            | Description                                                                                                    |
|----------|---------------------|----------------------------------------------------------------------------------------------------|
|          | Packaging material  | Keep the packaging material for future use (e.g. transport).                                                                                                    |
|          | Thermal fluid       | Disposal see safety data sheet of thermal fluid. Use original containers to dispose of larger amounts.                                                                                                    |
|          | Filling accessories | Clean filling accessories (such as beaker) for re-use. Auxiliary material and cleaning agents used must also be properly disposed of.                                                                                                    |
|          | Aids                | Absorption of thermal fluid: The aids used (such as cloths and cleaning rags) must be disposed of according to the thermal fluid used.<br>Use of cleaning agents: The aids used (such as cloths and cleaning rags) must be disposed of according to the cleaning agent used. |
|          | Cleaning agent      | Disposal see safety data sheet of cleaning agent. Use original containers to dispose of larger amounts.                                                                                                    |
|          | Consumables         | Disposal see data sheet of consumables (such as air filter mats, temperature control hoses).                                                                                                    |

MANUAL

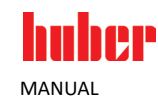

| 2           | General information                                                                                                    |
|-------------|----------------------------------------------------------------------------------------------------|
| ΝΟΤΕ        | <ul> <li>Connection with the interfaces while the temperature control unit is switched on.</li> <li>DAMAGE TO THE INTERFACES</li> <li>Connecting a component while the temperature control unit is switched on can destroy the interface.</li> <li>Switch off the temperature control unit and the component to be connected before connecting them.</li> </ul>                                                                                                    |
| ΝΟΤΕ        | <ul> <li>Failure to observe the specifications of the interface used</li> <li>MATERIAL DAMAGE</li> <li>➢ Only connect components that meet the interface requirements.</li> </ul>                                                                                                    |
| ΝΟΤΕ        | <ul> <li>The "Pilot ONE®" controller is not operated behind a firewall</li> <li>MATERIAL DAMAGE</li> <li>➤ The "Pilot ONE®" controller must be operated behind a firewall if it is connected with a high-risk network.</li> <li>➤ The best available technology is to be applied in order to create sufficient security for the LAN!</li> </ul>                                                                                                    |
| ΝΟΤΕ        | <ul> <li>Failure to observe the controller model when using an interface</li> <li>MATERIAL DAMAGE</li> <li>&gt; Depending on the controller model used, the interfaces can be specified differently.</li> <li>&gt; Depending on the installation location, the ECS interface is specified differently. There are differences between the installation location "Unistat® Control ONE" and the installation location "Com.G@te®".</li> <li>&gt; The specifications in the corresponding sections must be complied with.</li> </ul> |
| INFORMATION | Please note the specifications of the generally applicable standards when using the interfaces. For the exact position of the interfaces, please refer to the respective operation manual.                                                                                                    |
| INFORMATION | Settings of the interfaces: Settings in the "Interfaces" category can be made in the "Pilot ONE®".                                                                                                    |
| INFORMATION | The inputs and outputs of the interfaces must not be used for safety functions for the purpose of functional safety.                                                                                                    |

To determine the interfaces your temperature control unit is equipped with, please refer to the wiring diagram in the operation manual of the temperature control unit.

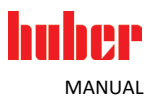

11

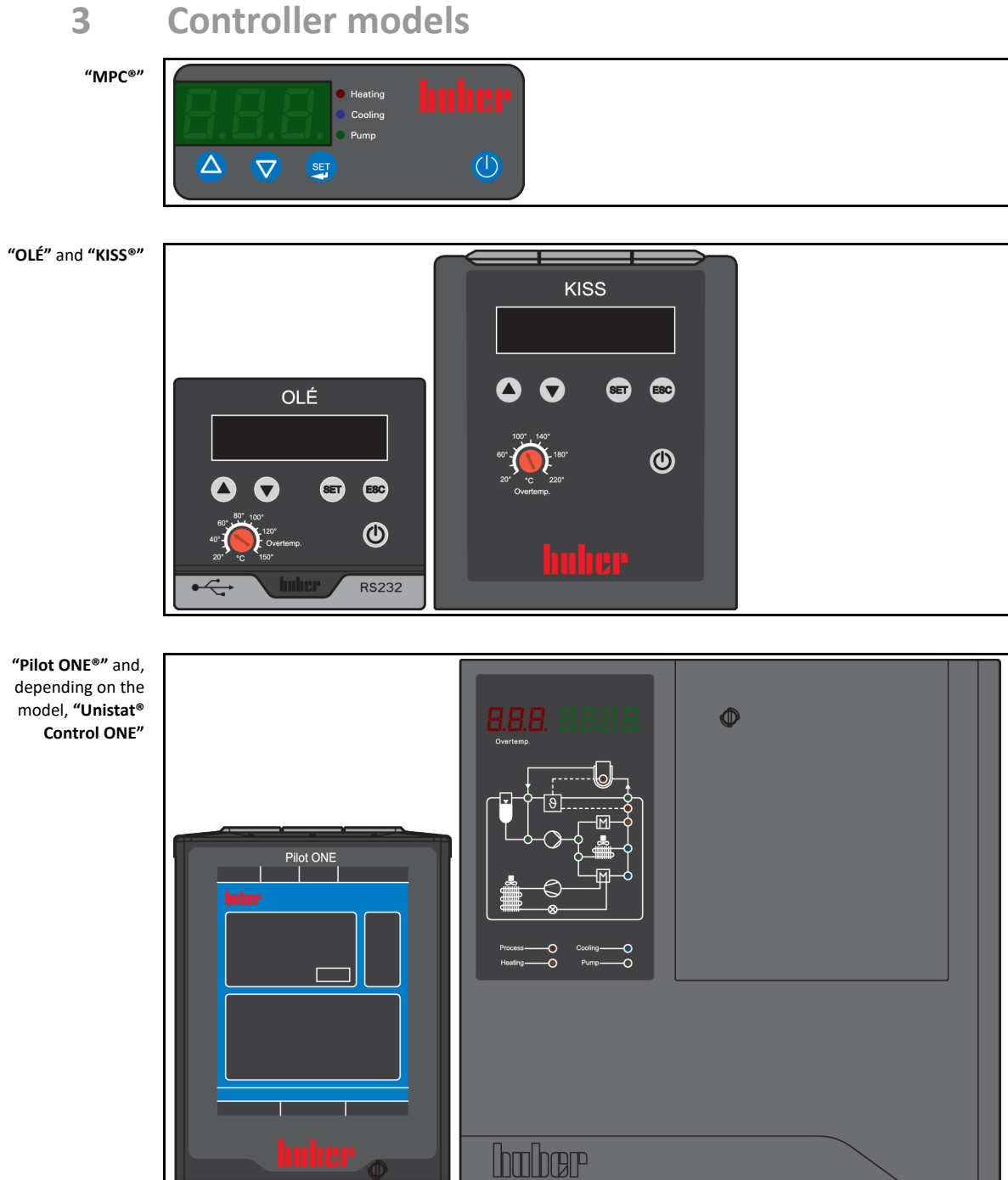

huher

#### **Controller models**

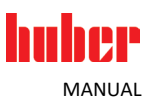

#### 3.1 Controller models - overview

| Overview of interfaces | Interface                                    |                     |               |                  |            |                            |                                              |
|------------------------|----------------------------------------------|---------------------|---------------|------------------|------------|----------------------------|----------------------------------------------|
|                        |                                              | MPC®                | OLÉ           | KISS®            | Pilot ONE® | Unistat®<br>Control<br>ONE | Com.G@te®                                    |
|                        | AIF                                          | -                   | -             | -                | -          | _                          | Com.G@te®<br>Com.G@te®<br>D/A                |
|                        | Control jack<br>cooling bath                 | -                   | -             | Temp.            | -          | -                          | -                                            |
|                        | ECS                                          | -                   | Temp.         | Temp.            | _          | Unistat®<br>Control<br>ONE | Com.G@te®<br>Com.G@te® D<br>Com.G@te®<br>D/A |
|                        | Ethernet                                     | -                   | -             | -                | Pilot ONE® | -                          | -                                            |
|                        | LEVEL                                        | -                   | -             | -                | -          | -                          | Com.G@te®                                    |
|                        | РОКО                                         | _                   | Temp.         | Temp.            | _          | Unistat®<br>Control<br>ONE | Com.G@te®<br>Com.G@te® D<br>Com.G@te®<br>D/A |
|                        | Pt100 process                                | Temp.               | -             | -                | Temp.      | -                          | -                                            |
|                        | Pt100 process<br>display sensor              | -                   | Temp.         | KISS®            | -          | -                          | -                                            |
|                        | RS-232                                       | Temp. <sup>a)</sup> | OLÉ           | Temp.            | Temp.      | _                          | Com.G@te®<br>Com.G@te® D<br>Com.G@te®<br>D/A |
|                        | RS-232 (option) /<br>control cooling<br>bath | _                   | _             | Temp.            | Temp.      | -                          | _                                            |
|                        | RS-485 Serial                                | -                   | -             | -                | -          | -                          | Com.G@te®                                    |
|                        | Service interface                            | -                   | -             | -                | Temp.      | Unistat®<br>Control<br>ONE | -                                            |
|                        | USB type A                                   | -                   | _             | _                | Pilot ONE® | -                          | -                                            |
|                        | USB type Mini-B                              | -                   | OLÉ           | KISS®            | Pilot ONE® | -                          | -                                            |
|                        | Temp. = The interfa                          | ice is located or   | the temperatu | ure control unit |            |                            |                                              |

<sup>a)</sup> Only valid for temperature control units with "plus" in their model designation.

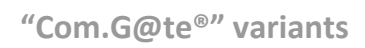

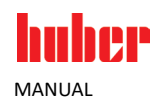

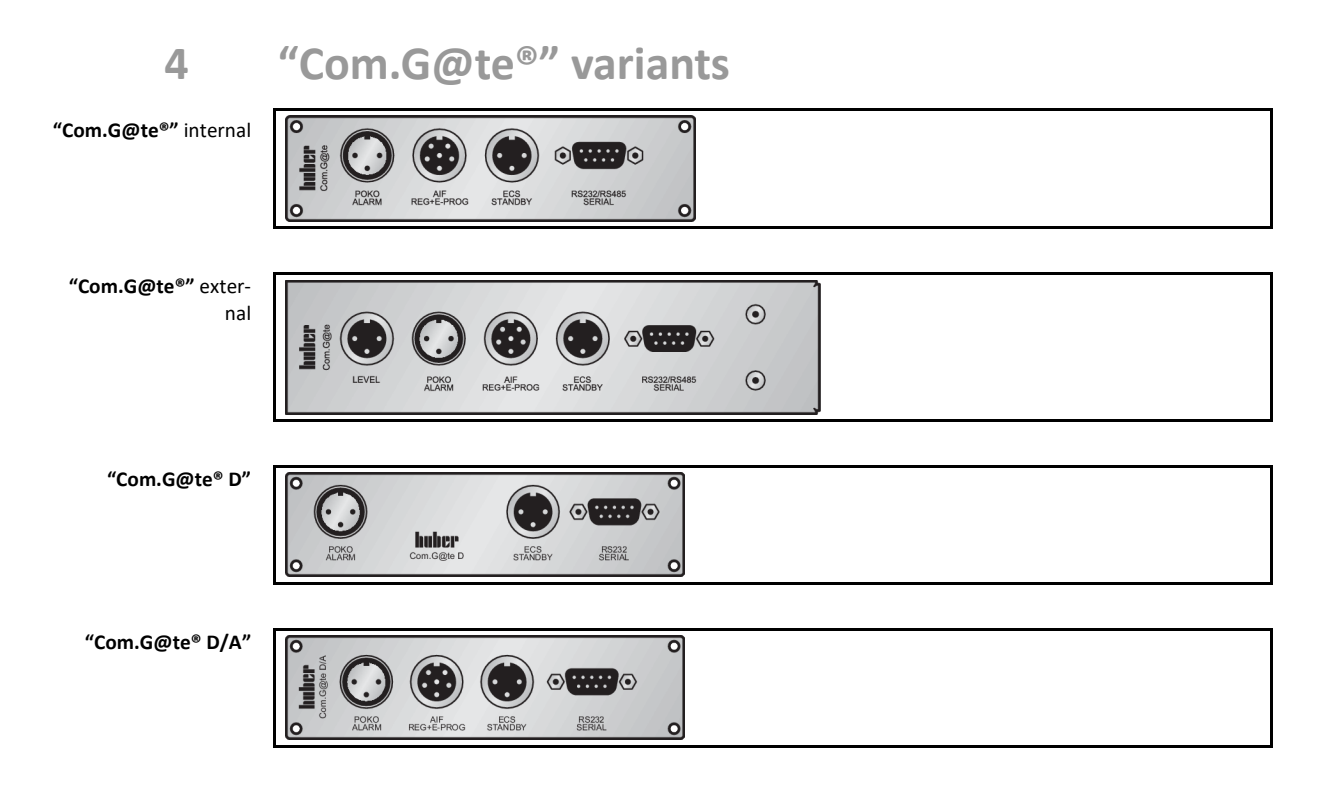

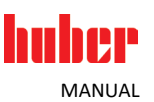

#### 4.1 "Com.G@te<sup>®</sup>" variants - overview

INFORMATION

The range of functions of the "Com.G@te<sup>®</sup>" depends on the electronics installed in the temperature control unit. The installed electronics (HE1 or HE2) can be queried in the "Pilot ONE<sup>®</sup>". The query is described in the operation manual of the temperature control unit in the section "Display of software version".

Overview of "Com.G@te<sup>®</sup>" variants

|                                                                                                    |                 | HE1                                      |                                |                                          | HE2                            |  |  |
|----------------------------------------------------------------------------------------------------|-----------------|------------------------------------------|--------------------------------|------------------------------------------|--------------------------------|--|--|
| Interface                                                                                                    |                 |                                          |                                |                                          |                                |  |  |
|                                                                                                    | Com.G@te®       | Com.G@te <sup>®</sup><br>D <sup>a)</sup> | Com.G@te®<br>D/A <sup>b)</sup> | Com.G@te <sup>®</sup><br>D <sup>a)</sup> | Com.G@te®<br>D/A <sup>b)</sup> |  |  |
| AIF (current / voltage input)                                                                                                    | х               | -                                        | х                              | -                                        | х                              |  |  |
| AIF (current outputs)                                                                                                    | х               | -                                        | х                              | -                                        | х                              |  |  |
| AIF (switchable: voltage outputs)                                                                                                    | -               | -                                        | х                              | -                                        | х                              |  |  |
| ECS (enabling via contact)                                                                                                    | х               | х                                        | х                              | х                                        | х                              |  |  |
| ECS (switching to enabling via 24 V)                                                                                                    | -               | х                                        | х                              | х                                        | х                              |  |  |
| LEVEL                                                                                                    | X <sup>c)</sup> | -                                        | -                              | -                                        | -                              |  |  |
| РОКО                                                                                                    | х               | х                                        | х                              | х                                        | х                              |  |  |
| RS-232                                                                                                    | х               | _ d)                                     | _ d)                           | х                                        | х                              |  |  |
| <b>RS-232 / RS-485</b> (switching to RS-485)                                                                                                    | x               | -                                        | _                              | -                                        | _                              |  |  |
| "Com.G@te <sup>®</sup> " (max. number)                                                                                                    | 1               | 1                                        | 1                              | 3                                        | 3                              |  |  |
| <sup>a)</sup> D = digital; <sup>b)</sup> D/A = digital/analog; <sup>C)</sup> Com.G@te <sup>®</sup> external only; <sup>d)</sup> Interface without function |                 |                                          |                                |                                          |                                |  |  |

#### Interfaces 5

#### AIF [120] 5.1

#### Valid for:

MANUAL

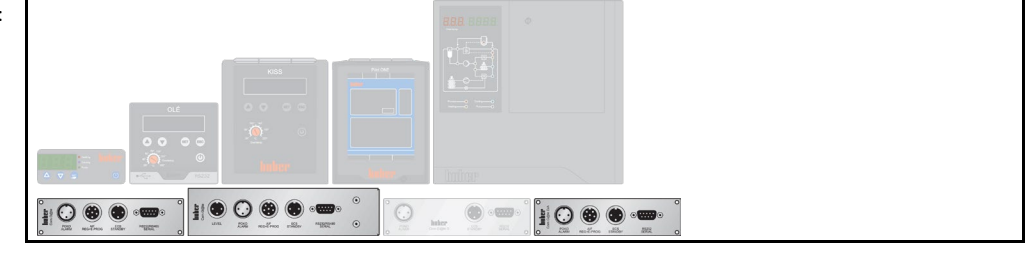

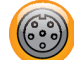

The analog interface is equipped with a programmable input channel and 3 output channels. The interface is programmed via the category "Interfaces".

Only valid for "Com.G@te® D/A": The interface is electrically isolated from the temperature control unit.

Pin assignment (front view)

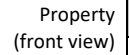

Description

1x analog input (4 - 20 mA / 0 - 10 V)

setpoint temperature.

3x analog output (4 - 20 mA / 0 - 10 V) Temperature control unit outputs the analog measurement signal. For example proportional to the process temperature.

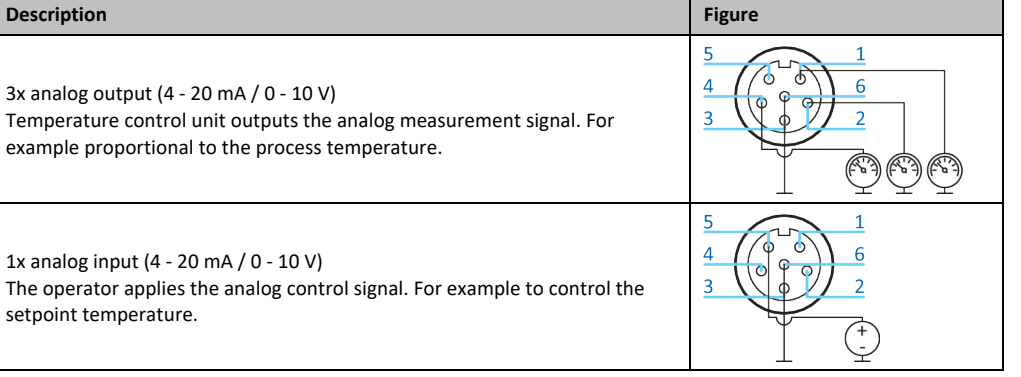

| Pin assignment -         | Pin               | Description                                             | Signal                                 |                                                                                                    |
|--------------------------|-------------------|---------------------------------------------------------|----------------------------------------|----------------------------------------------------------------------------------------------------|
| "Com.G@te <sup>®</sup> " | 1                 | Current output, T external                              |                                        | When using 0 - 10 V, an exter-                                                                                                    |
|                          | 2                 | Current output, setpoint                                | 0 <sup>a)</sup> /4 - 20 mA or 0 - 10 V | nal 500 Ω resistor must be<br>connected. The setting "inter-<br>nal" must be selected in the<br>"Pilot ONE <sup>®</sup> ".                             |
|                          | 3                 | GND for analog outputs                                  | GND                                    |                                                                                                    |
|                          | 4                 | Analog input (programmable)                             |                                        | Power input: 200 $\Omega$ working<br>resistance<br>Voltage input: 100 k $\Omega$ input<br>resistance <sup>b)</sup>                                     |
|                          | 5                 | Current output, freely programmable                     | 0 <sup>a)</sup> /4 - 20 mA or 0 - 10 V | When using 0 - 10 V, an exter-<br>nal 500 $\Omega$ resistor must be<br>connected. The setting "inter-<br>nal" must be selected in the<br>"Pilot ONE®". |
|                          | 6                 | GND for analog input                                    | GND                                    |                                                                                                    |
|                          | <sup>a)</sup> a)C | Consult with our Customer Support. <sup>b)</sup> No ext | ernal resistance is required.          |                                                                                                    |

The

| Pin assignment -<br>"Com G@te® D/A"                                                                                                    | Pin | Description                        | Signal                                         |                                                   |  |
|----------------------------------------------------------------------------------------------------|-----|------------------------------------|------------------------------------------------|---------------------------------------------------|--|
|                                                                                                    | 1   | Analog output, T external          | $0^{a}/4 = 20 \text{ mA or } 0 = 10 \text{ V}$ | No external resistance is                         |  |
|                                                                                                    | 2   | Analog output, setpoint            | 0 - 7/4 - 20 MA 01 0 - 10 V                    | required. <sup>c)</sup>                           |  |
|                                                                                                    | 3   | GND for analog outputs             | GND                                            |                                                   |  |
|                                                                                                    | 4   | Analog input (programmable)        | $0^{a}/4$ 20 m h or 0 10 //                    | No external resistance is required. <sup>b)</sup> |  |
|                                                                                                    | 5   | Analog output, freely programmable | 0 °/4 - 20 mA or 0 - 10 v                      | No external resistance is required. <sup>c)</sup> |  |
|                                                                                                    | 6   | GND for analog input               | GND                                            |                                                   |  |
| <ul> <li><sup>a)</sup> Consult with our Customer Support.</li> <li><sup>b)</sup> Settings in "Pilot ONE<sup>®</sup>": Voltage input - input resistance (typ.) 100 MΩ; current input - input resistance 235 Ω</li> <li><sup>c)</sup> Settings in "Pilot ONE<sup>®</sup>": Switching current/voltage.</li> </ul> |     |                                    | ıt input - input resistance (typ.)             |                                                   |  |
| <sup>-</sup> he following tables<br>are valid for:                                                                                                    |     |                                    |                                                |                                                   |  |

| Voltage output - | Description            | min. | typ. | max. | Unit |
|------------------|------------------------|------|------|------|------|
| "Com.G@te" D/A"  | Load resistance (min.) | 500  | I    | Ι    | Ω    |
|                  | Resolution             | -    | 177  | -    | μV   |
|                  | Deviation (typ.)       | _    | 10   | -    | mV   |

Current ou "Com.G@te®

| itput - | Description            | min. | typ. | max. | Unit |
|---------|------------------------|------|------|------|------|
| D/A″    | Load resistance (max.) | -    | -    | 750  | Ω    |
|         | Resolution             | _    | 354  | -    | nA   |
|         | Deviation (typ.)       | -    | 50   | -    | μA   |

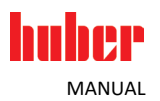

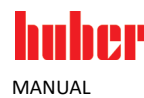

#### 5.2 Control jack cooling bath

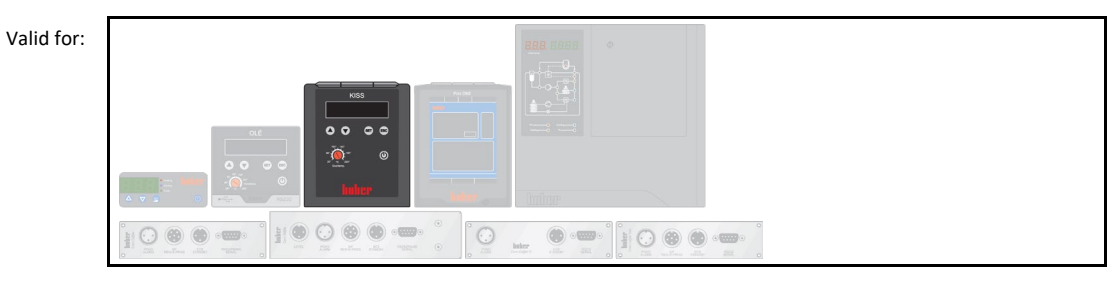

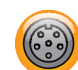

The immersion circulator is connected with a cooling bath via this connection. This enables control of the cooling bath by the immersion circulator.

#### 5.3 ECS (External Control Signal) [48]

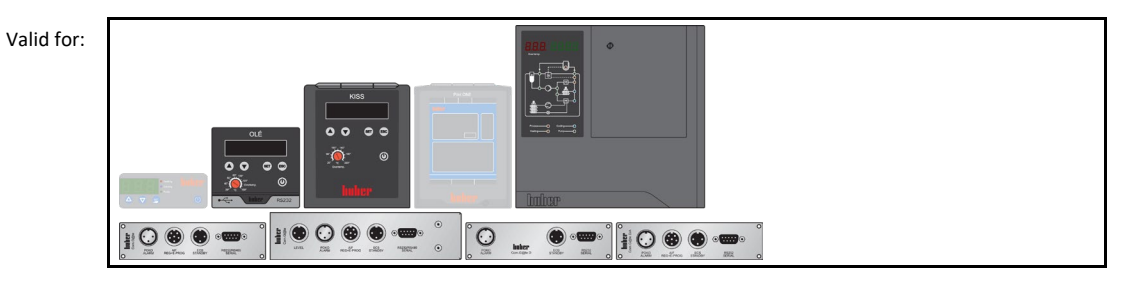

#### INFORMATION

The interface is specified as a digital input. "Unistat<sup>®</sup> Control ONE" and "Com.G@te<sup>®</sup>": **Do not apply voltage or current** (Not valid for "Com.G@te<sup>®</sup> D" and "Com.G@te<sup>®</sup> D/A").

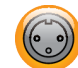

Control takes place via floating contacts. Pins 1 and 3 are internally bypassed. **ECS** is electronically activated when E1 and E2 are connected by an external floating contact. Specification of contacts: min. 0.1 A/24 V DC.

**Only valid for "Com.G@te® D" and "Com.G@te® D/A":** The control (floating contact, 24 V) can be set in the "Pilot ONE<sup>®</sup>".

The functionality of the ECS is specified in the "Interfaces" menu item.

Pin assignment (front view)

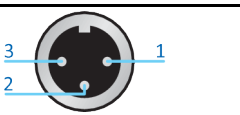

Pin assignment

| nt | Pin | Signal |
|----|-----|--------|
|    | 1.3 | E2     |
|    | 2   | E1     |

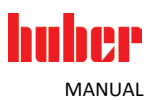

| The following table is valid for: |  |
|-----------------------------------|--|
|                                   |  |

#### Function overview -"OLÉ" and "KISS®"

| Function  | Description                                                                                                    |  |  |
|-----------|----------------------------------------------------------------------------------------------------|--|--|
| Off       | The interface is without function.                                                                                                    |  |  |
| Setpoint2 | Contact open: Temperature control to "setpoint1". Contact closed: Temperature control to "setpoint2".                                      |  |  |
| Stand-by  | Contact change (open -> closed): Temperature control is switched on. Contact change (closed -> open): Temperature control is switched off. |  |  |

#### The following table is valid for:

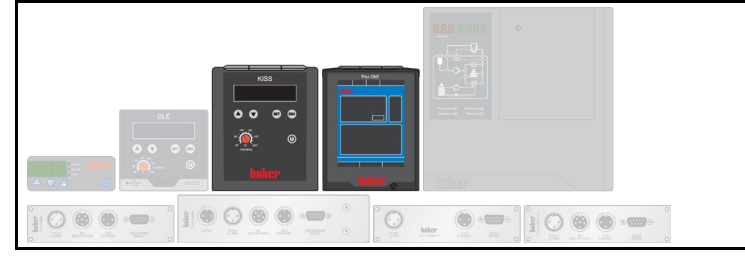

#### Function overview Function Description "Pilot ONE®" Contact change (open <-> closed) is without function. No action Contact change (closed -> open): The set setpoint is replaced with the value of the preset Switch to second second setpoint. This change can be made by the operator at the temperature control setpoint unit at any time. Contact change (open -> closed): Contact closed: No impact. The temperature control is not reset to the original setpoint. Second setpoint Contact open: Temperate control to the original setpoint. Contact closed: Temperature selective control to the second setpoint. Contact open: The internal temperature sensor is used for control. Contact closed: The Internal/Process externally connected temperature sensor is used for control. Contact change (open <-> closed): Switching between the two temperature sensors takes place. Temperature Contact change (open -> closed): Temperature control is switched on. Contact change control on/off (closed -> open): Temperature control is switched off. Contact change (closed -> open): Active temperature control is switched off. Another Enabling contact change (open -> closed): Inactive temperature control is not switched on! Contact change (open -> closed): All messages in the "Pilot ONE®" are reset (if possible). **Reset Messages** Resetting is delayed in the event of a fault until the temperature control unit is in standby mode. Messages can be reset as often as required, but faults can be reset only 3 times. Program 1 Contact change (open -> closed): The preset temperature control program 1 is started. Start/Stop Contact change (closed -> open): The temperature control program is stopped. Contact change (closed -> open): An alarm is triggered if the fill level is too low. Prerequi-Fill level alarm site: A level sensor is placed in the >Sight glass< [23] or in the external application and connected with the interface. Contact change (closed -> open): A warning is triggered if the fill level is too low. Prereq-Fill level warning

| huher                                                        |                                                                                                    |         |        | Inte | rfaces    |
|--------------------------------------------------------------|----------------------------------------------------------------------------------------------------|---------|--------|------|-----------|
| MANUAL                                                       |                                                                                                    |         |        |      | Chapter 5 |
| The following table is valid for:                            |                                                                                                    |         |        |      |           |
| Property                                                     | Description                                                                                           |         | Figuro |      |           |
| (Front view) -                                               | Internally protected                                                                                  |         | rigure |      |           |
| Onistat <sup>®</sup> Control<br>ONE <sup>®</sup>             | Electrical contact<br>Operator places a jumper. For example to start the temperature con              | trol.   |        |      | 1         |
|                                                              |                                                                                                    |         |        |      |           |
| valid for:                                                   |                                                                                                    | ) see o |        |      |           |
|                                                              |                                                                                                    |         |        |      |           |
| Property<br>(Front view) -                                   | Description                                                                                           |         | Figure |      |           |
| "Com.G@te® D" and                                            | Internally protected, switchable, enabling by                                                         |         |        |      |           |
| com.d@te* D/A                                                | 24 V voltage (default setting)<br>Operator applies voltage. For example to start the temperature cont | rol.    | 3      |      | - 24 V    |
|                                                              | Electrical contact<br>Operator places a jumper. For example to start the temperature con              | trol.   | 3      |      | 1         |
| Enabling - voltage -                                         | Description                                                                                           | min.    | typ.   | max. | Unit      |
| "Com.G@te <sup>®</sup> D" and<br>"Com.G@te <sup>®</sup> D/A" | Voltage at the interface for HIGH                                                                     | 20      | 24     | 30   | V         |
|                                                              | Voltage at the interface for LOW                                                                      | -       | 0      | 2.4  | V         |
|                                                              | Current via the interface for HIGH                                                                    | -       | 4.6    | -    | mA        |
|                                                              |                                                                                                    |         |        |      |           |
| Release - Contact -<br>"Com.G@te <sup>®</sup> D" and         | Description                                                                                           | min.    | typ.   | max. | Unit      |
| "Com.G@te® D/A"                                              | Max. contact resistance                                                                               | -       | -      | 50   | kΩ        |
|                                                              | Current via the interface on contact                                                                  | -       | 0.6    | -    | mA        |

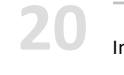

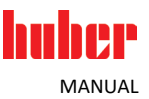

#### 5.4 Ethernet [86]

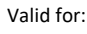

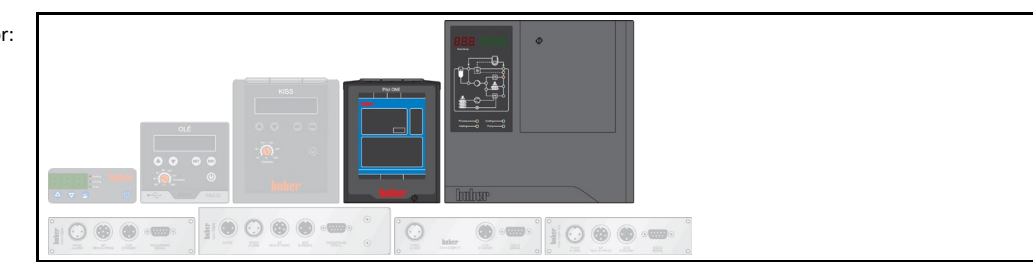

#### INFORMATION

Communication with the "Pilot ONE<sup>®</sup>" takes place via TCP (Transmission Control Protocol). The specifications of the generally accepted standards must be observed when using the interface.

#### INFORMATION

The use of PB commands is described in our manual "Data communication". You can download this manual at www.huber-online.com.

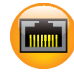

The interface is fast and flexible. The transmission rate is 10/100 Mbps (Fast Ethernet). Can be connected to any existing Ethernet network. Because this interface can also be connected to very large networks, the IT "Best Practices" (firewall) must be observed.

#### Use:

To be able to communicate with the controller "Pilot ONE®", communication must be enabled. This is an additional safety function. It prevents an accidental connection with the wrong temperature control unit. Thus, the possibility of incorrect temperature control is minimized. The following restrictions are possible:

- Deactivated
- Always on (PLC)
- 12h Inactivity Timer
- 10min Inactivity Timer

Example: Selection of function "Deactivation after 10 min. inactivity". If the function is confirmed at the controller, the connection must be established within 10 minutes. Otherwise, establishment of the connection is refused.

Interfaces

Chapter 5

| 5.5                            | LEVEL                |                                                                                                    |  |  |  |
|--------------------------------|----------------------|----------------------------------------------------------------------------------------------------|--|--|--|
| Valid for:                     |                      |                                                                                                    |  |  |  |
| INFORMATION                    | The                  | e interface is specified as a digital input. Do not apply voltage or current.                                                                                                    |  |  |  |
|                                | This<br>coni<br>fron | connection is used to monitor the level of an externally closed application. For this purpose, nect a float switch which is positioned in the <b>&gt;Sight glass&lt;</b> [23]. The float switch can be obtained in the Huber accessory program. Control takes place via floating contacts. |  |  |  |
| Pin assignment<br>(front view) |                      |                                                                                                    |  |  |  |
|                                |                      |                                                                                                    |  |  |  |
| Pin assignment                 | Pin                  | Description                                                                                                    |  |  |  |
|                                | 1                    | Level test (bypass via contact $2 \rightarrow$ "absence")                                                                                                    |  |  |  |
|                                | 2                    | Level – (GND)                                                                                                    |  |  |  |

huher

3

Level + (normally open contact)

MANUAL

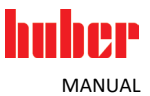

#### POKO (floating contact) [51] 5.6 Valid for: 0 0 H 🖸 🌚 🌑 ..... 1 🖸 🏶 🜒 🚥 Inter **INFORMATION** Shielded cables are recommended for the floating contact! The interface is specified as a digital output. Signal contact for external monitoring. The floating contact (POKO) signals the state of the temperature control unit via its switch position. Contact closed: Readiness for operation. In case of a fault or failure: Contact is opened (between pin 1 and pin 2). The functionality of the POKO is specified in the "Interfaces" menu item. Pin assignment (front view) The connection is designed as a floating changeover contact. Closing contact between pin 1 and pin 2. Opening contact between pin 2 and pin 3. Maximum contact load: 0.3 A at 30 V DC. valid for: . ۲ Function overview -Function Description "OLE" and "KISS®" Off The interface is without function. The POKO relay becomes active (OK state) if the temperature control unit is switched on Alarm and goes into "Fault" mode. When an external pump is used to increase the pressure in the thermal fluid or cooling water circuit: The external pump operates synchronously to the pump in the temperature control unit due to the enable contact. If the internal pump is started, the POKO assumes Unipump/PCS the OK state. **PCS**: The state of the temperature control unit is signaled to the process control system. POKO ON: The pump is active. POKO OFF: The pump is inactive, the temperature control unit is in standby mode.

The following table is

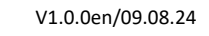

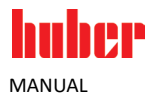

The following table is valid for:

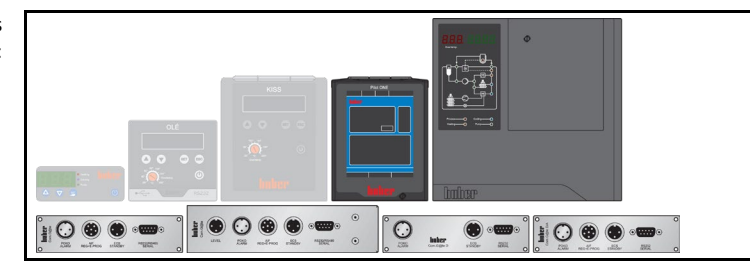

Function overview -"Pilot ONE", "Unistat® Control ONE", "Com.G@te<sup>®</sup> D" and "Com.G@te® D/A"

| Function                           | Description                                                                                                    |
|------------------------------------|----------------------------------------------------------------------------------------------------|
| Off                                | If the temperature control unit is ready for operation: The OK state is displayed. A system test is carried out (approx. 30 seconds) after the temperature control unit is switched on. If the test is successful, the temperature control unit is ready for operation. The OK state ends: By switch-off or by a fault.                                                                                                    |
| Internal tempera-<br>ture relative | POKO "min. value" and POKO "max. value": Input of upper and lower limit of a tempera-<br>ture range around the setpoint.<br>The set temperature range specifies the smallest difference between setpoint and actual<br>value. The temperature range is exceeded: The POKO switches away from the OK state.<br>There are no other reactions of the temperature control unit. The actual value is once<br>more within the temperature range: The contact returns to the OK state.                                                              |
| External alarm                     | The POKO relay becomes active (OK state) only if the temperature control unit is switched<br>on and goes into "Fault" mode. The advantage: The alarm will not be triggered if the<br>temperature control unit is switched off. If you desire to use the alarm function together<br>with the operating current principle: Use function <b>"OFF"</b> .                                                                                                    |
| Unipump/PCS                        | <ul> <li>When an external pump is used to increase the pressure in the thermal fluid or cooling water circuit: The external pump operates synchronously to the pump in the temperature control unit due to the enable contact. If the internal pump is started, the POKO assumes the OK state.</li> <li>PCS: The state of the temperature control unit is signaled to the process control system.</li> <li>POKO ON: The pump is active.</li> <li>POKO OFF: The pump is inactive, the temperature control unit is in standby mode.</li> </ul> |
| External control                   | The POKO is switched on and off with the PB commands "vPoKoExtMode" and "vPo-<br>KoState" via an external interface. External interfaces: Ethernet, RS-232, TS485 and USB<br>device. Please also refer to the software offered by us and the Data Communication<br>Manual.                                                                                                    |
| Process tempera-<br>ture relative  | POKO "min. value" and POKO "max. value": Input of upper and lower limit of a tempera-<br>ture range around the setpoint.<br>The set temperature range specifies the smallest difference between setpoint and actual<br>value. The temperature range is exceeded: The POKO switches away from the OK state.<br>There are no other reactions of the temperature control unit. The actual value is once<br>more within the temperature range: The contact returns to the OK state.                                                              |
| Unipump with<br>echo               | Verification that the Unipump controlled by the POKO runs synchronously with the pump<br>of the temperature control unit. For this purpose, the operating mode of the Unipump is<br>applied to the "LEVEL" interface via a make contact. A fault message is output if asyn-<br>chronous. Purpose of this operating mode: Monitoring a Unipump. Either to guarantee a<br>desired circulation or to avoid heating of the thermal fluid.                                                                                                    |
| Programmer                         | The allocated POKO switching states are activated in the individual segments of a tem-<br>perature control program.                                                                                                    |
| Internal tempera-<br>ture absolute | Definition of a temperature range in relation to the internal sensor (absolute tempera-<br>ture). The POCO is active outside of this temperature range; the POCO is inactive inside of<br>this temperature range.                                                                                                    |
| Process tempera-<br>ture absolute  | Definition of a temperature range in relation to the external sensor (absolute tempera-<br>ture). The POCO is active outside of this temperature range; the POCO is inactive inside of<br>this temperature range.                                                                                                    |

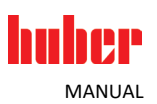

| Function                                                                            | Description                                                                                                    |
|-------------------------------------------------------------------------------------|----------------------------------------------------------------------------------------------------|
| Solenoid valve flow<br>/ return flow                                                | To control a connected solenoid valve. The switch-on delay of the POKO is 60 seconds after you have started the pump in the temperature control unit. For example, if a temperature control/circulation is stopped: The POKO is switched off before the complete standstill of the pump. Thus, the POKO is switched on only as long as the full pump pressure is applied.                                                                                                    |
| Cooling                                                                             | To control the cooling water supply by a solenoid valve. The cooling water supply only begins when the temperature control unit requires cooling water. The POKO is switched on when the temperature control unit is cooling.                                                                                                    |
| Message present                                                                     | The POKO switches on when a message is present at the "Pilot ONE®". This message can be a fault, warning or general message.                                                                                                    |
| Automatic filling                                                                   | The fill level drops below the minimum value: The POKO switches on. The POKO switches off again after 20 seconds. Provided the fill level has risen above the minimum value. The fill level reaches the maximum value: The POKO switches off immediately.                                                                                                    |
| Setpoint reached                                                                    | The control temperature has reached the setpoint once (+/- 0.1 K): The POKO switches on. The POKO only switches off again when the temperature control is switched off.                                                                                                    |
| M-FCC ready                                                                         | If the "Multi Flow Control Cube" (M-FCC) is ready: The POKO switches on. Provided: The first VPC initialization was completed. Note: Only valid for "Multi Flow Control Cube" (M-FCC).                                                                                                    |
| Stop Flow<br>Not available<br>without bypass<br>valve (VPC or Flow<br>Control Cube) | The POKO switches if the flow rate setpoint is 0 l/min during flow rate control.<br><b>Example of use:</b><br>Leakage is to be avoided. For this purpose, a solenoid valve is installed downstream of the<br>bypass valve. Flow rate control with or without pressure limiter is activated. If the flow<br>rate setpoint is set to 0 l/min, the POKO switches and the solenoid valve is closed.<br>The solenoid valve is reopened, if:the flow rate setpoint does not equal 0 l/min;the<br>temperature control unit is in standby;the control mode is changed. |

The following table is valid for:

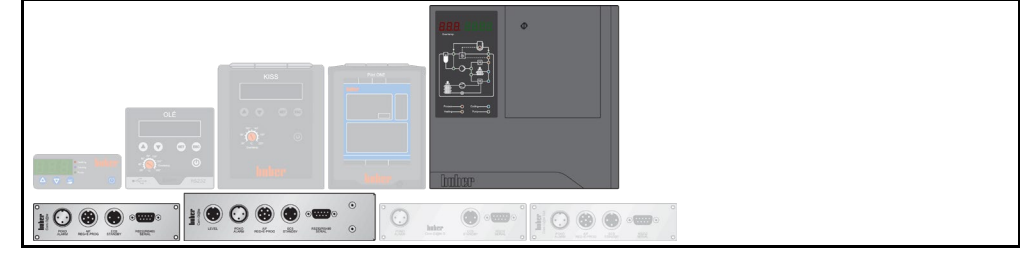

Property (Front view) -"Unistat<sup>®</sup> Control ONE" and "Com.G@te<sup>®</sup>"

| Description                                                                                                | Figure |
|----------------------------------------------------------------------------------------------------|--------|
| Temperature control unit opens / closes the contact. For example when the setpoint temperature is reached. |        |
| [A] centre; [B] opening contact; [C] closing contact                                                       |        |

25

| huher                                                  |                                                                                                    |                                         |        | Inte        | rfaces    |
|--------------------------------------------------------|----------------------------------------------------------------------------------------------------|-----------------------------------------|--------|-------------|-----------|
| MANUAL                                                 |                                                                                                    |                                         |        |             | Chapter 5 |
| The following table is valid for:                      |                                                                                                    | ) • • • • • • • • • • • • • • • • • • • |        |             |           |
| Property                                               | Description                                                                                                    |                                         | Figure |             |           |
| (Front view) -<br>"Com.G@te® D" and<br>"Com.G@te® D/A" | Fused with a self-resetting fuse (I <sub>hold</sub> = 500 mA).<br>Temperature control unit opens / closes the contact. For example wi<br>setpoint temperature is reached. | hen the                                 |        | 3<br>B<br>+ | c<br>S    |
|                                                        | [A] centre; [B] opening contact; [C] closing contact                                                                                                    | L                                       |        |             |           |
| POKO interface -                                       | Description                                                                                                    | min.                                    | typ.   | max.        | Unit      |
| "Com.G@te® D" and<br>"Com.G@te® D/A"                   | Voltage at the interface. Observe the minimum load!                                                                                                    | 0.1                                     | -      | 30          | V         |
|                                                        | Current at the interface. Observe the minimum load!                                                                                                    | 1                                       | -      | 300         | mA        |

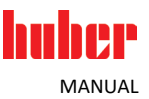

#### 5.7 Pt100 [49]

Valid for:

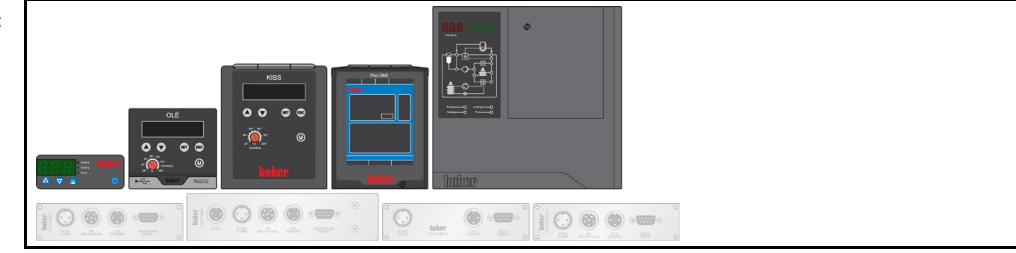

#### INFORMATION

Depending on operating temperature, insulation losses and exothermic heat: The flow temperature (operation temperature) of the application can be significantly above or below the setpoint of the application. In this context, safety-critical thresholds for the temperature control fluid must be strictly observed.

The control results specified in the data sheet can only be achieved with **shielded** sensor cables. We recommend the external Pt100 process sensors from the Huber accessory program.

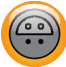

A temperature sensor (Pt100, Lemosa plug) located in the connected application is connected to the Pt100 port.

**Only valid for "MPC**<sup>®</sup>" and "Pilot **ONE**<sup>®</sup>" (Pt100 process): The external actual temperature is recorded and the operating temperature of the temperature control unit is constantly calculated and adjusted.

Only valid for "OLÉ" and "KISS®" (Pt100 process display sensor): It records and displays the external actual temperature.

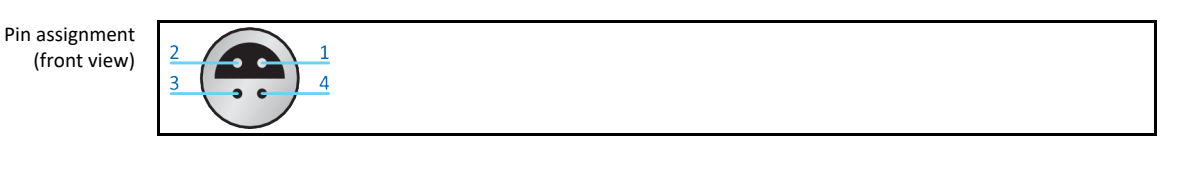

| Pin assignment -                                                         | Pin                  | Signal                                        | Figure       |
|--------------------------------------------------------------------------|----------------------|-----------------------------------------------|--------------|
| "MPC" and "KISS"<br>(2-conductor technol-                                | 1                    |                                               |              |
| ogy)                                                                     | 2                    | (Plus)                                        | Pt100        |
|                                                                          | 3                    | (Minus)                                       |              |
|                                                                          | 4                    | – (Minus)                                     |              |
|                                                                          |                      |                                               |              |
|                                                                          |                      |                                               |              |
| Pin assignment -                                                         | Pin                  | Signal                                        | Figure       |
| Pin assignment -<br><b>"Pilot ONE®"</b><br>(4-conductor technol-         | <b>Pin</b>           | Signal                                        | Figure       |
| Pin assignment -<br><b>"Pilot ONE®"</b><br>(4-conductor technol-<br>ogy) | <b>Pin</b><br>1<br>2 | Signal<br>I+<br>U+                            | Figure Pt100 |
| Pin assignment -<br><b>"Pilot ONE®"</b><br>(4-conductor technol-<br>ogy) | Pin<br>1<br>2<br>3   | Signal           I+           U+           U- | Figure       |

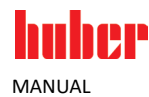

#### 5.8 RS-232 [60]

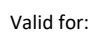

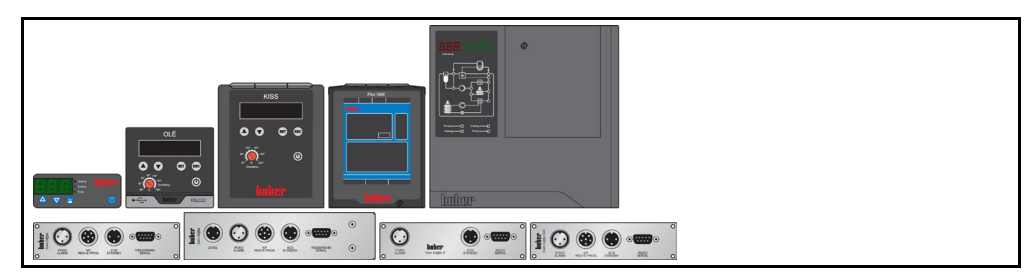

#### INFORMATION

The use of PB commands is described in our manual "Data communication". You can download this manual at www.huber-online.com.

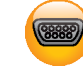

A PC, a PLC or a Process Control System (PCS) can be connected to this jack for remote control of the controller electronics.

**Only valid for "OLÉ", "KISS®", "Pilot ONE®" and "Com.G@te® D" and "Com.G@te® D/A":** Please check and where necessary adjust the settings under "Interfaces" before connecting the cable. Temperature control unit without RS-232-jack: Connect an optional adapter cable to the service interface. Please note: Only one RS-232 interface must be used per temperature control unit.

Pin assignment (front view)

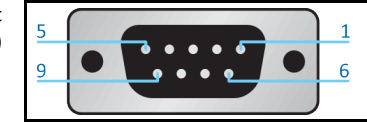

#### Pin assignment

| t | Pin | Signal | Description   |
|---|-----|--------|---------------|
|   | 2   | RxD    | Receive Data  |
|   | 3   | TxD    | Transmit Data |
|   | 5   | GND    | Signal GND    |

#### RS-232 interface -"KISS<sup>®</sup>" and "Pilot ONE<sup>®</sup>"

| face -         | Description                                                                                                    |     | typ. | max.  | Unit |  |  |  |
|----------------|----------------------------------------------------------------------------------------------------|-----|------|-------|------|--|--|--|
| "Pilot<br>NE®" | RS-232 baud rate                                                                                                    | 1.2 | 9.6  | 115.2 | kBd  |  |  |  |
|                | Maximum time span between two characters. Incomplete trans-<br>missions are discarded. See specifications in the Data Communica-<br>tion Manual. | -   | 0    | < 100 | ms   |  |  |  |
|                | Character format: 8-N-1 (1 start bit, 8 data bits, no parity, 1 stop bit)                                                                        |     |      |       |      |  |  |  |

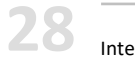

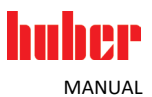

#### 5.9 RS-232 [60] (option)/control cooling bath

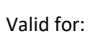

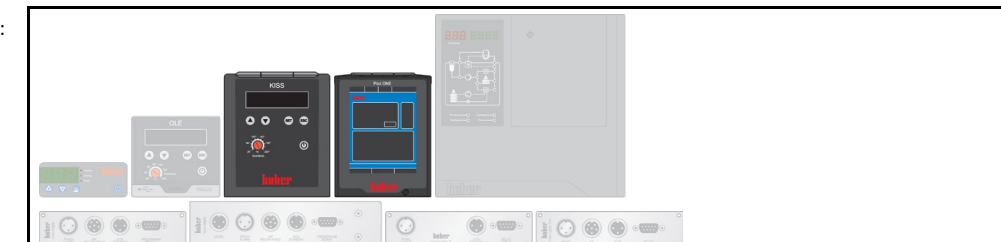

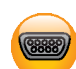

The immersion circulator is connected with the cooling bath via this connection. This enables control of the cooling bath via the immersion circulator.

#### 5.10 RS-485 serial [60]

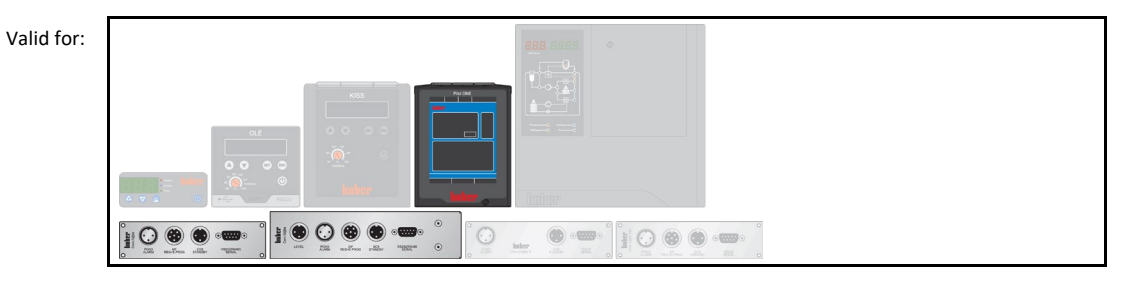

#### INFORMATION

The use of PB commands is described in our manual "Data communication". You can download this manual at www.huber-online.com.

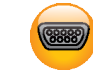

A PC, a PLC or a Process Control System (PCS) can be connected to this jack for remote control of the controller electronics. Alternatively, a connection to a RS-485 bus is possible. Please check and where necessary adjust the settings under "Interfaces" before connecting the cable.

Pin assignment (front view)

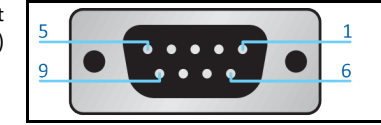

| Pin assignment -                | Pir |
|---------------------------------|-----|
| "Pilot ONE"" and<br>"Com.G@te"" | 6   |
|                                 | -   |

| Pin | Signal                                    | Description |
|-----|-------------------------------------------|-------------|
| 6   | A with 120- $\Omega$ terminating resistor | - I         |
| 7   | A                                         | -           |
| 8   | В                                         | -           |

RS-232 interface -"KISS<sup>®</sup>" and "Pilot ONE<sup>®</sup>"

| - | Description                                                                                                    | min. | typ. | max.  | Unit |
|---|----------------------------------------------------------------------------------------------------|------|------|-------|------|
| ; | RS-232 baud rate                                                                                                    | 1.2  | 9.6  | 115.2 | kBd  |
|   | Maximum time span between two characters. Incomplete trans-<br>missions are discarded. See specifications in the Data Communica-<br>tion Manual. | _    | 0    | < 100 | ms   |
|   | Character format: 8-N-1 (1 start bit, 8 data bits, no parity, 1 stop bit)                                                                        |      |      |       |      |

Q

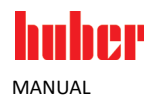

#### 5.11 Service interface [50]

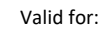

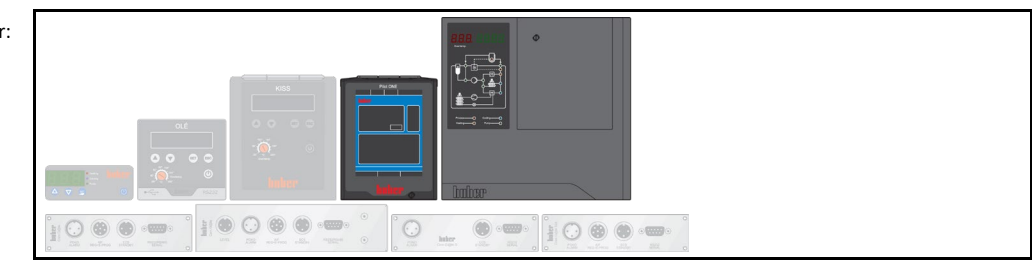

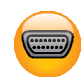

This interface is exclusively used by Huber service engineers. An adapter cable makes this interface a RS-232 serial port. Please note: Only one RS-232 interface must be used per temperature control unit.

#### 5.12 USB type A [84] (Host)

#### Valid for:

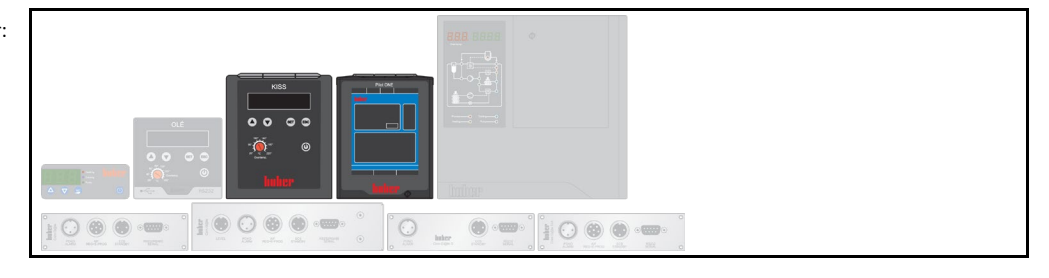

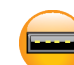

USB-2.0 connection (for connector A), e.g. for data memories. Supported file system: FAT 32.

#### 5.13 USB type mini-B [85] (device)

Valid for:

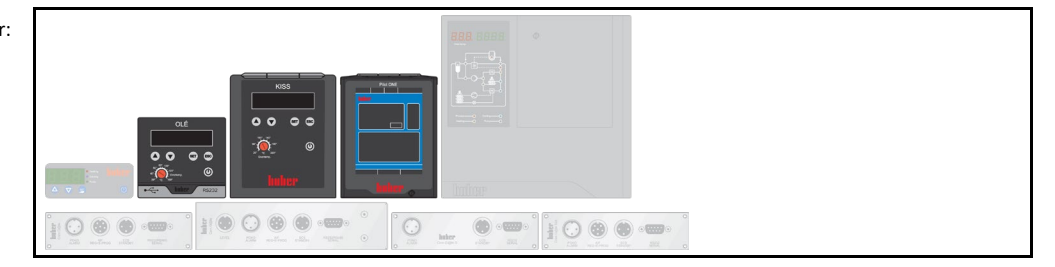

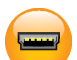

USB-2.0 connection (for Mini-B connector) for communicating with a computer. For example with our software "SpyControl" or with a Process Control System (PCS).

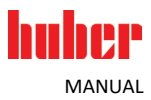

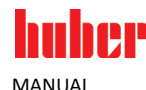

| 6      | Maintenance                                                                                                    |  |
|--------|----------------------------------------------------------------------------------------------------|--|
| DANGER | Maintenance work on the running temperature control unit<br>DANGER TO LIFE FROM ELECTRIC SHOCK                                                                                                    |  |
|        | <ul> <li>Stop an ongoing temperature control process.</li> <li>Switch off the temperature control unit.</li> <li>Disconnect the temperature control unit from the power supply.</li> </ul>                            |  |
|        |                                                                                                    |  |
| NOTE   | Maintenance work that is not described is carried out                                                                                                    |  |
|        | MATERIAL DAMAGE                                                                                                    |  |
|        | <ul> <li>For maintenance work that is not described, please contact the Huber company.</li> <li>Maintenance work that is not described is reserved for qualified specialists trained by the Huber company.</li> </ul> |  |

Safety-relevant components may only be replaced by equivalent components. The specified safety values for the respective component must be observed.

#### 6.1 Cleaning the surfaces

**CAUTION** 

Extremely hot or cold surfaces, connections and thermal fluids BURNS OR FREEZING OF LIMBS

- Surfaces, connections and the tempered thermal fluid can be extremely hot or cold depending on the operating mode.
- Avoid direct contact!
- Wear personnel protective equipment. For example heat-resistant protective gloves and safety goggles.

NOTE

#### Open plug contacts

DAMAGE CAUSED BY FLUID INGRESS

- > Protect plug contacts that are not required with the protective caps supplied.
- Clean surfaces only with a damp cloth.

A standard stainless steel cleaning agent is suitable for cleaning the stainless steel surfaces. Carefully clean painted surfaces (damp only) using a solution of sensitive-fabrics detergent. Observe the proper disposal of cleaning agents and aids.  $\rightarrow$  Page 9, section **»Proper disposal«**.

#### 6.2 Plug contacts

NOTE

#### Open plug contacts

#### DAMAGE CAUSED BY FLUID INGRESS

- > Protect plug contacts that are not required with the protective caps supplied.
- Clean surfaces only with a damp cloth.

All plug contacts are provided with protective caps. Plug contacts that are not required must be protected with the protective caps.

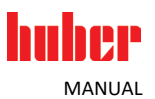

#### 6.3 Decontamination before shipping

#### **CAUTION**

#### Shipping temperature control units or accessories that are not decontaminated

#### PERSONAL INJURIES AND DAMAGE DUE TO RESIDUES OF HAZARDOUS SUBSTANCES

- Carry out suitable decontamination.
- > The scope of decontamination depends on the type and amount of the substances used.
- > The corresponding safety data sheet must be observed.
- > You will find a prepared return receipt at www.huber-online.com.

The operating company is responsible for carrying out a decontamination. Decontamination must be carried out **before** the temperature control unit or accessory is shipped. For example for repair or inspection. It must be ensured that third-party personnel do **not** come into contact with a contaminated temperature control unit or accessory. A written note pointing out that decontamination has been carried out must be attached clearly visible on the temperature control unit or accessory.

### 7 Shutting down

#### 7.1 Disposal

The operating company must observe the national and local regulations for the disposal

NOTE

huher

MANUAL

#### Improper disposal

- ENVIRONMENTAL DAMAGE
- Environmental damage must be avoided.
- > Only commission approved specialized companies to carry out the disposal.

Huber temperature control units and Huber accessories are manufactured from high quality, recyclable materials. For example: Stainless steel 1.4301 / 1.4401 (V2A), copper, nickel, FKM, Perbunan, NBR, ceramic, carbon, Al-Oxid, red brass, brass, nickel-plated brass and silver solder. With proper recycling you actively contribute to the reduction of the  $CO_2$  emissions during the manufacture of these materials.

## Inspired by **temperature** designed for you

Peter Huber Kältemaschinenbau SE Werner-von-Siemens-Str. 1 77656 Offenburg / Germany

Telefon +49 (0)781 9603-0 Telefax +49 (0)781 57211

info@huber-online.com www.huber-online.com

Technischer Service: +49 (0)781 9603-244

## -125 °C ...+425 °C

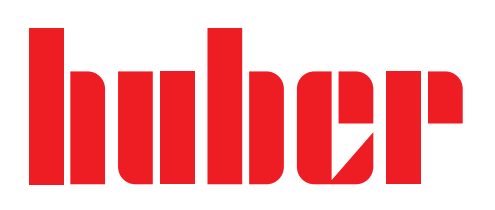